TIN HỌC CƠ SỞ

## Chương 2: Soạn thảo văn bản

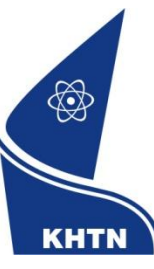

Trường Đại học Khoa học Tự nhiên Khoa Công nghệ Thông tin CuubuongThanCong.com

https://fb.com/tailieudientucntt

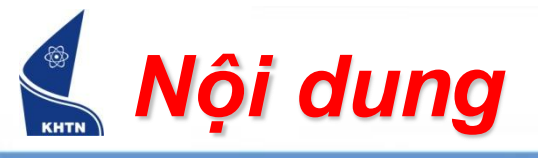

- Bài 1: Tổng quan
- Bài 2: Trình bày văn bản
- Bài 3: Bảng biểu
- Bài 4: Đồ họa
- Bài 5: Một số chức năng khác

TIN HỌC CƠ SỞ

## Bài 3: Bảng biểu

#### Soạn thảo văn bản

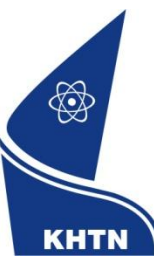

Trường Đại học Khoa học Tự nhiên Khoa Công nghệ Thông tin CuuDuongThanCong.com

https://fb.com/tailieudientucntt

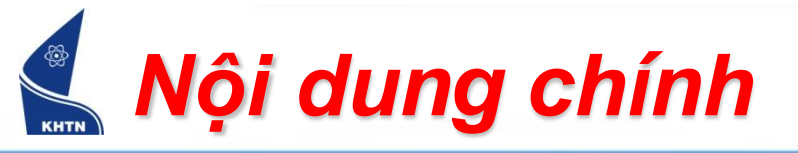

- Tạo bảng biểu
- Hiệu chỉnh bảng biểu
- Trình bày và trang trí bảng biểu

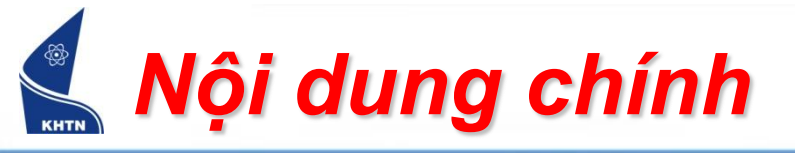

- Tạo bảng biểu
- Hiệu chỉnh bảng biểu
- Trình bày và trang trí bảng biểu

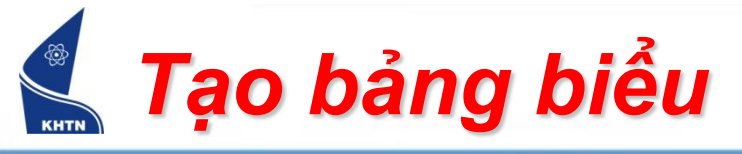

 Bảng biểu: gồm các ô, hàng, cột. Trong một ô có thể chứa nội dung như trên trang.

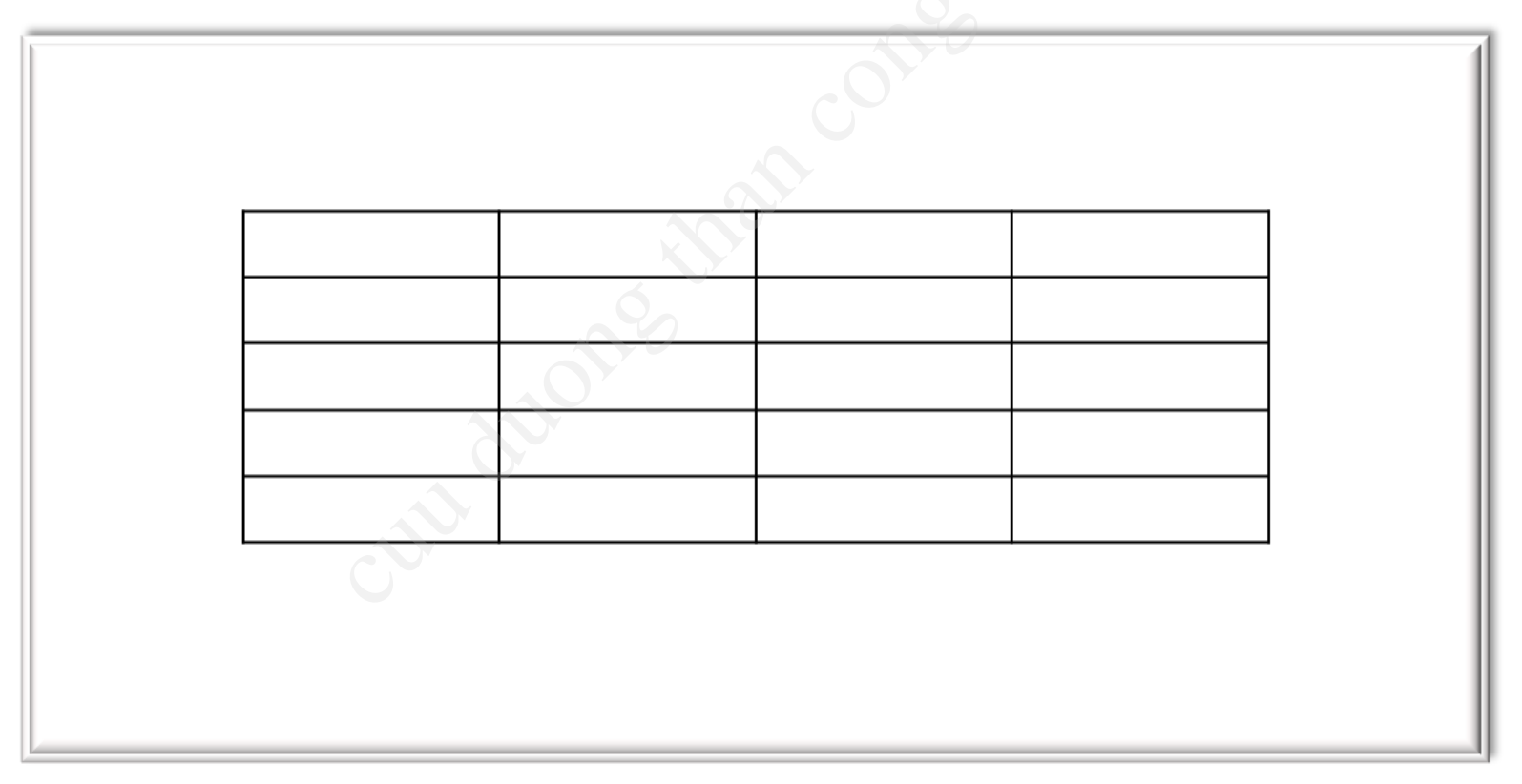

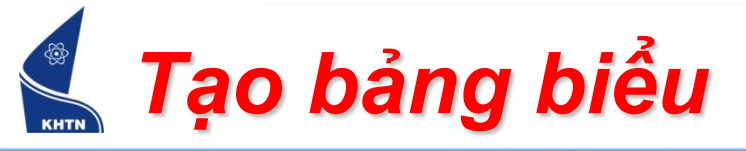

#### Trình đơn: Table > Insert > Table...

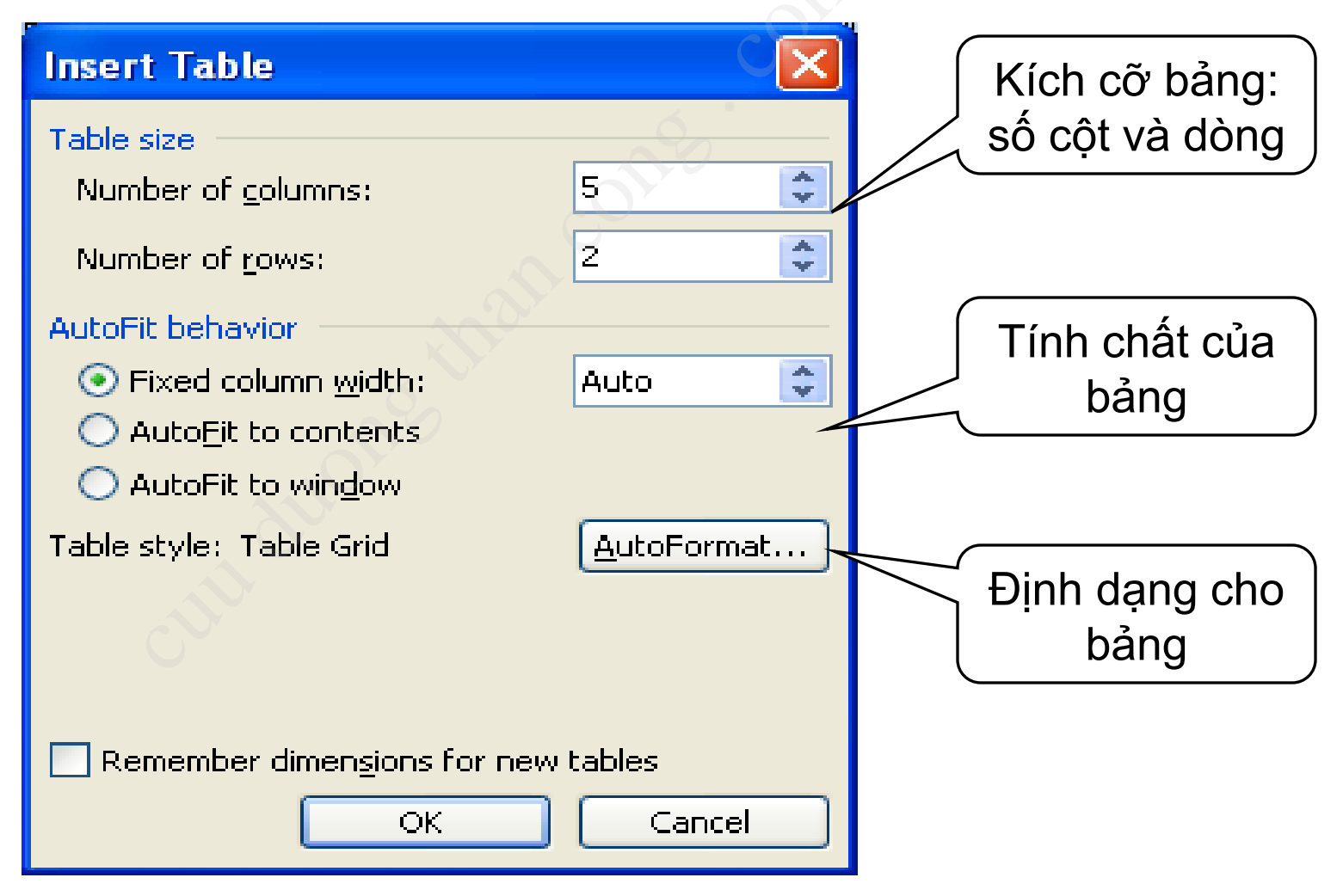

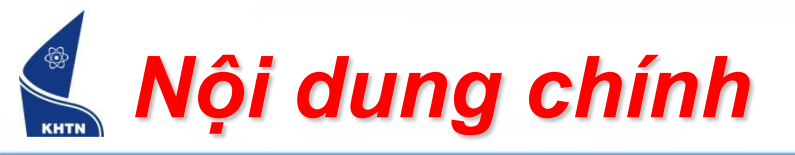

- Tạo bảng biểu
- Hiệu chỉnh bảng biểu
  - Chọn trong bảng
  - Thêm, xóa hàng, cột, ô
  - Kích thước hàng, cột, ô
  - Trộn, tách ô
  - Tách bảng
- Trình bày và trang trí bảng biểu

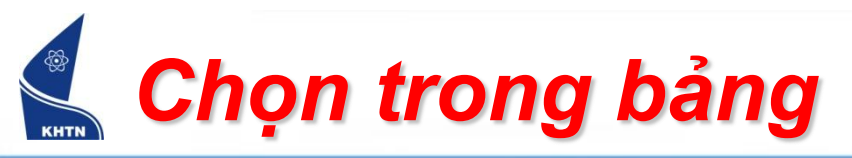

- Sử dụng trình đơn: đặt con trỏ trong bảng, thực hiện lệnh: Table > Select >...
- Sử dụng chuột
- Giữ phím Ctrl và chọn bằng chuột những vùng bảng không liên tục.

| T <u>a</u> b | le <u>W</u> indow <u>H</u> elp |                     |
|--------------|--------------------------------|---------------------|
|              | Dra <u>w</u> Table             | % 🔹 💷 <u>R</u> ead  |
|              | Insert                         | · 5 · 1 · 6 1 · 7 · |
|              | <u>D</u> elete ►               |                     |
|              | Sele <u>c</u> t •              | <u>I</u> able       |
|              | Merge Cells                    | Column              |
|              | S <u>p</u> lit Cells           | <u>R</u> ow         |
|              | Split <u>T</u> able            | C <u>e</u> ll       |
| 2            | Table Auto <u>F</u> ormat      |                     |
|              | AutoFit •                      |                     |
|              | Heading Rows Repeat            |                     |
|              | Con <u>v</u> ert •             | ]                   |
| Å₽↓          | <u>S</u> ort                   |                     |
|              | F <u>o</u> rmula               |                     |
|              | Hide <u>G</u> ridlines         |                     |
|              | Table P <u>r</u> operties      | ]                   |

# Thêm hàng, cột, ô

- Đặt con trỏ vào một ô thích hợp.
- Table > Insert >...
- Ghi chú: Khi con trỏ ở trong ô cuối của bảng, nếu nhấn phím Tab sẽ thêm hàng mới.

| T <u>a</u> bl | le <u>W</u> indow <u>H</u> elp | Ado <u>b</u> e | PDF                       | Acrobat <u>C</u> omments     |
|---------------|--------------------------------|----------------|---------------------------|------------------------------|
|               | Dra <u>w</u> Table             |                | , 🗾                       | 🔲 🗟 🏥 🛷 🔍 🦷                  |
|               | Insert C                       | •              |                           | <u>T</u> able                |
|               | <u>D</u> elete                 | ×              |                           | Columns to the <u>L</u> eft  |
|               | Sele <u>c</u> t                | ×              |                           | Columns to the <u>R</u> ight |
|               | <u>M</u> erge Cells            |                | <b>⊒</b> +⊑               | Rows <u>A</u> bove           |
|               | Split Cells                    |                | <b>⊒</b> + <mark>≣</mark> | Rows <u>B</u> elow           |
| $\mathbf{S}$  | Split <u>T</u> able            |                | <b>8</b> +0               | C <u>e</u> lls               |
| 2             | Table Auto <u>F</u> ormat      |                |                           |                              |
|               | <u>A</u> utoFit                | Þ              |                           |                              |
|               | Heading Rows Repeat            |                |                           |                              |
|               | Con <u>v</u> ert               | ۲              |                           |                              |
| A↓            | <u>S</u> ort                   |                |                           |                              |
|               | F <u>o</u> rmula               |                |                           |                              |
|               | Hide <u>G</u> ridlines         |                |                           |                              |
|               | Table Properties               |                |                           |                              |

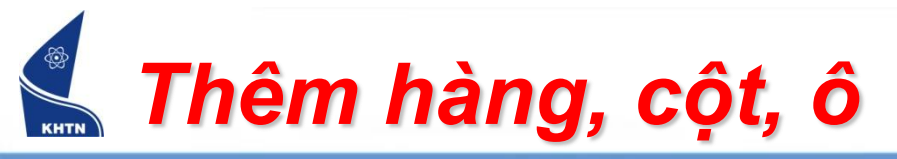

Trường hợp thêm ô: Table > Insert > Cells
 Cần chọn cách đẩy các ô đã có để chèn ô mới.

| Insert Cells 💦 🔀                                                                                                    |
|----------------------------------------------------------------------------------------------------|
| <ul> <li>Shift cells right</li> <li>Shift cells <u>down</u></li> <li>Insert entire <u>r</u>ow</li> <li>Insert entire <u>c</u>olumn</li> </ul> |
| OK Cancel                                                                                                    |

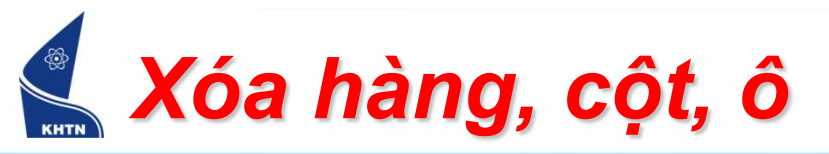

- Chọn những hàng, cột cần xóa.
- Table > Delete >...
- Xóa ô: cần chọn cách dồn các ô xung quanh vào chỗ ô bị xóa.

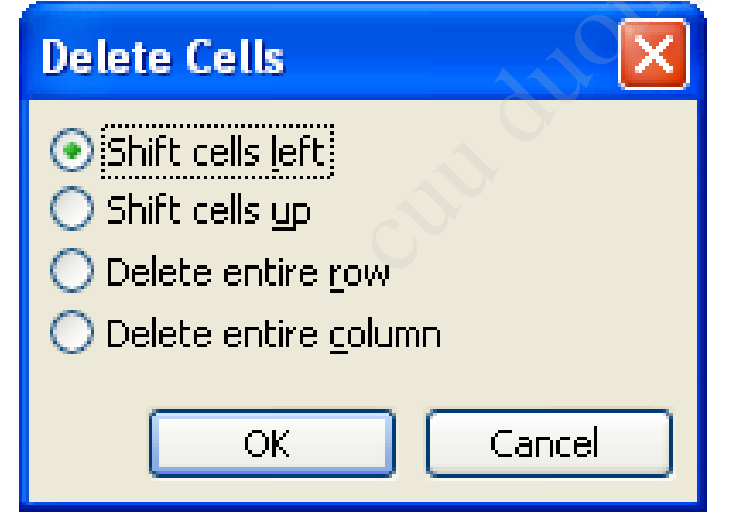

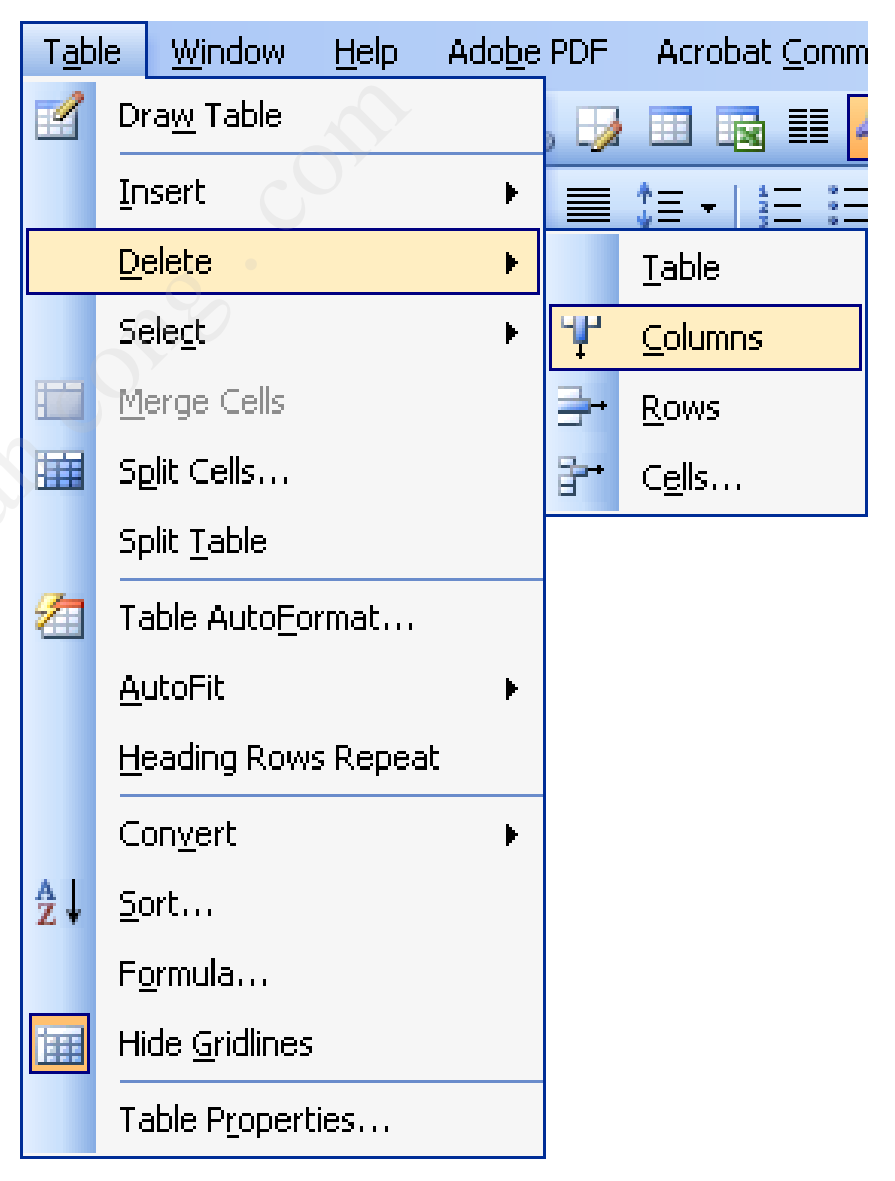

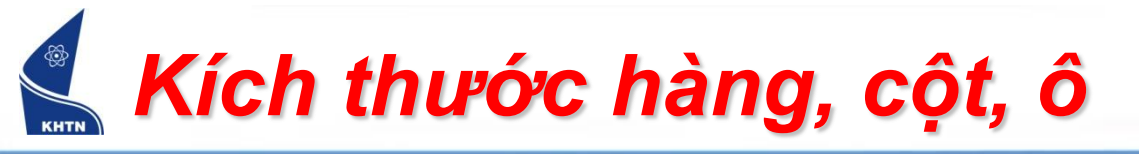

- Dùng chuột kéo đường biên của hàng, cột, ô.
- Trình đơn:
   Table > Table Properties

| Table Prope   | erties                      |                    | <b>?</b> × |
|---------------|-----------------------------|--------------------|------------|
| <u>T</u> able | <u>R</u> ow Col <u>u</u> mn |                    | [          |
| Preferre      | ed width:] O" 🚊             | Measure in: Inches |            |
| Alignment     |                             |                    |            |
|               | _                           |                    | om left:   |
| Left          | <u>C</u> enter              | Rig <u>h</u> t     |            |
| Text wrappin  | ,<br>                       |                    |            |
| <u>N</u> one  | <u>A</u> round              | Positio            | oning      |
|               |                             |                    |            |
|               | <u>B</u> orders a           | and Shading Optic  | ons        |
|               |                             | ОК                 | ancel      |

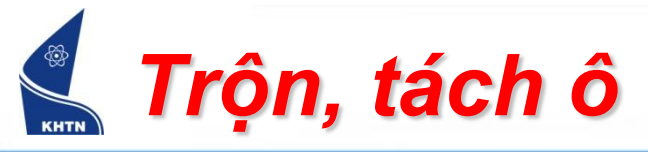

- Trộn ô
  - Chọn các ô cần trộn: Table > Merge Cells
  - Dùng nút trên thanh công cụ Tables & Borders

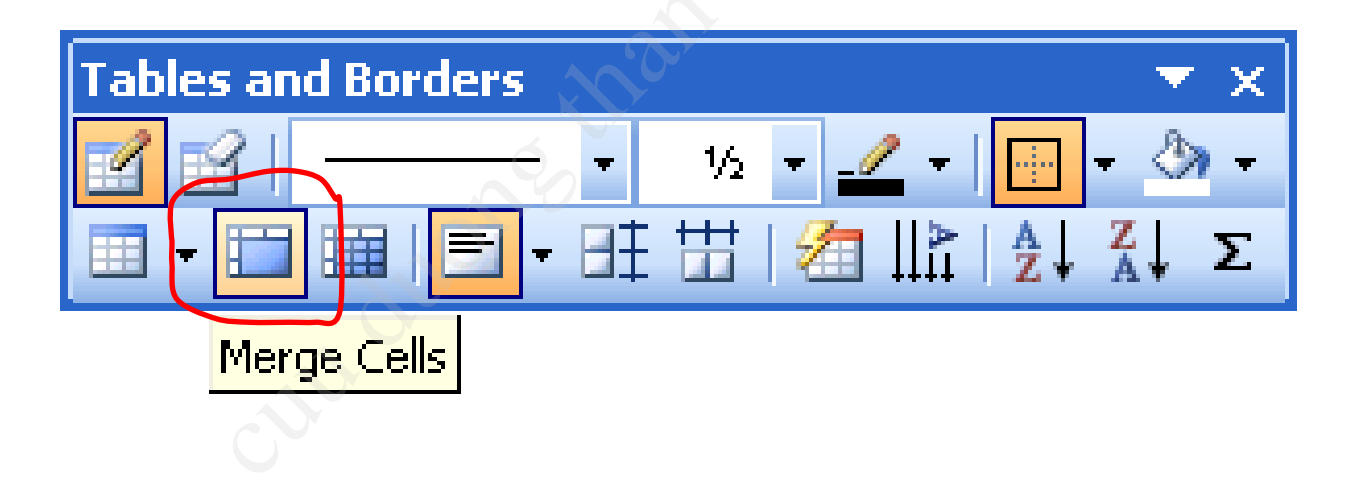

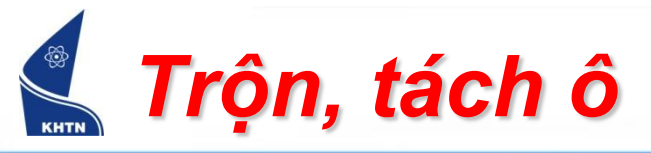

- Tách ô
  - Chọn các ô cần tách:
     Table > Split Cells
  - Dùng nút trên thanh công cụ Tables & Borders

| Split Cells                |        | × |
|----------------------------|--------|---|
| Number of <u>c</u> olumns: | 2      | * |
| Number of rows:            | 1      |   |
| Merge cells before sp      | lit    |   |
| ОК                         | Cancel |   |

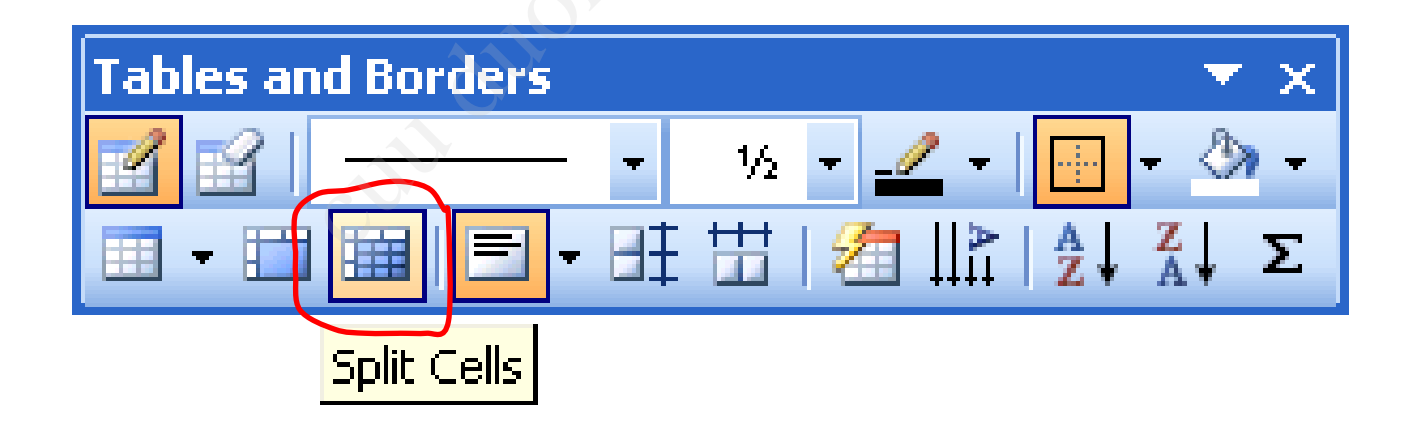

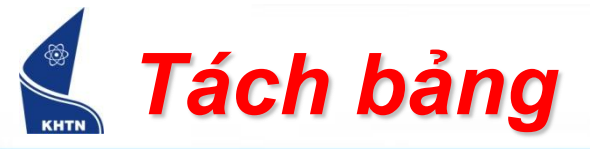

- Đặt con trỏ vào dòng thích hợp
- Table > Split Tables

| Dâu               | TELEX                                                                                                | VNI                                                           |
|-------------------|----------------------------------------------------------------------------------------------------|---------------------------------------------------------------|
| Sắc               | S                                                                                                    | 1                                                             |
| Huyền             | ) f                                                                                                  | 2                                                             |
| Hỏi 👩             | r                                                                                                    | 3                                                             |
| Ngã               | Х                                                                                                    | 4                                                             |
| Nặng              | j                                                                                                    | 5                                                             |
| â                 | aa                                                                                                   | a6                                                            |
| ê                 | ee                                                                                                   | e6                                                            |
| Ô                 | 00                                                                                                   | 06                                                            |
| ă                 | aw                                                                                                   | a8                                                            |
| σ                 | ow / ]                                                                                               | 07                                                            |
| Ľ                 | W/[                                                                                                  | u7                                                            |
| đ                 | dd                                                                                                   | d9                                                            |
| Xoá dấu đã<br>đặt | Z                                                                                                    | 0                                                             |
|                   | Sắc<br>Huyền<br>Hỏi<br>Ngấ<br>Nặng<br>â<br>ê<br>ô<br>â<br>û<br>û<br>t<br>đ<br>T<br>Xoá dấu đã<br>đặt | SắcSHuyềnfHỏirNgãxNgãjâaaêeeôooăawrow/]ưw/[đddXoá dấu đãzđặtz |

Bảng trước khi tách

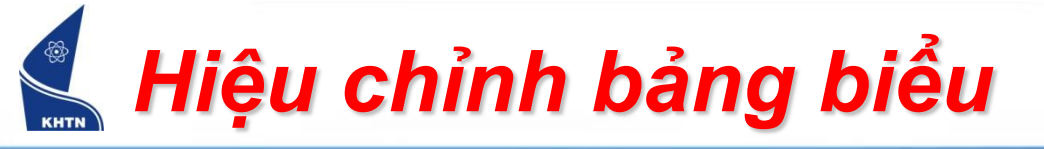

Bảng sau khi tách thành hai

bảng.

| Dấu   | TELEX | VNI |
|-------|-------|-----|
| Sắc   | ⊖ s   | 1   |
| Huyền | j f   | 2   |
| Hỏi   | r     | 3   |
| Ngã   | X     | 4   |
| Nặng  | j     | 5   |

| Â              | aa        | a6 |
|----------------|-----------|----|
| ê              | ee        | e6 |
| ô              | 00        | 06 |
| ă              | aw        | a8 |
| O              | ow hoặc ] | о7 |
| ư              | W hoặc [  | u7 |
| đ              | dd        | d9 |
| Xoá dấu đã đặt | Z         | 0  |

Bảng biểu

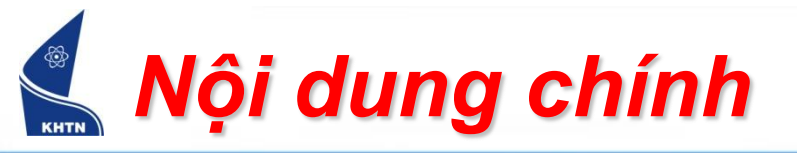

- Tạo bảng biểu
- Hiệu chỉnh bảng biểu
- Trình bày và trang trí bảng biểu

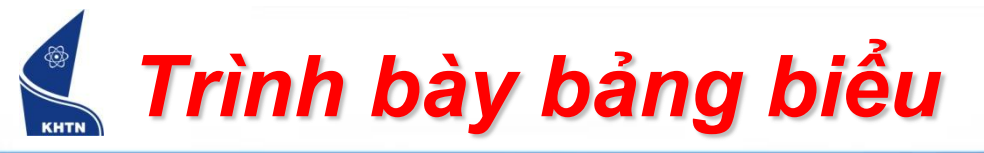

- Mọi thao tác định dạng chữ, đoạn, đánh số thứ tự đoạn,... cho văn bản trong ô giống như trên trang.
- Canh lè dữ liệu:
  - Dùng nút công cụ Tables & Borders

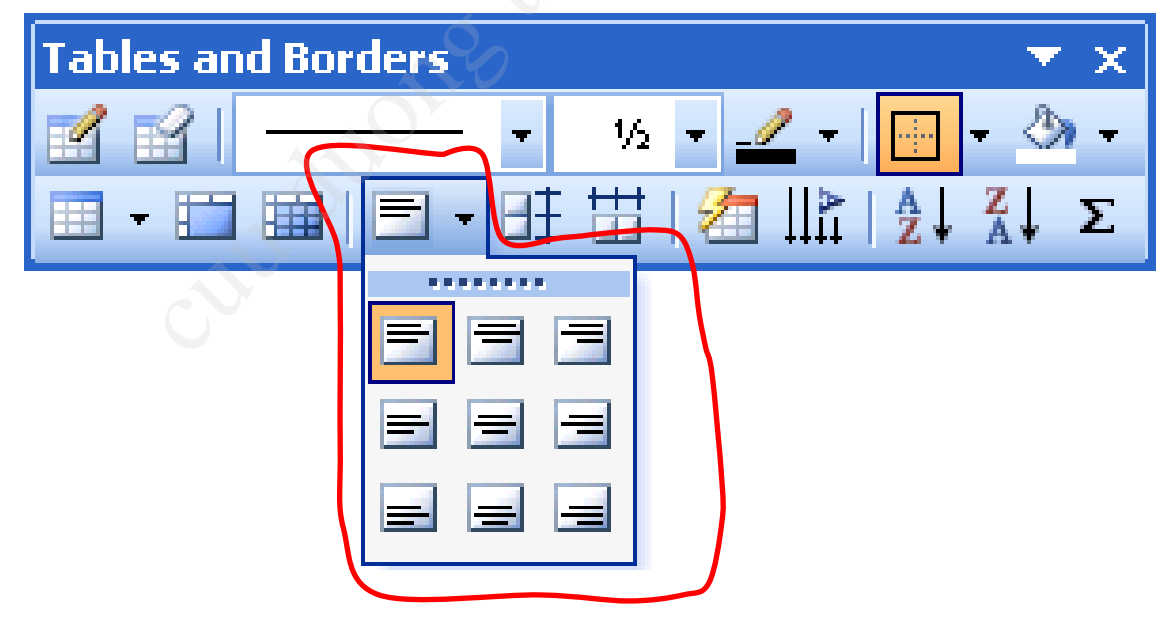

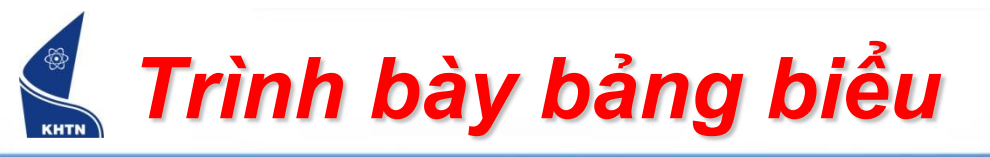

- Đổi hướng văn bản:
  - Chọn các ô:

Fomat > Text Direction

Dùng nút công cụ: Change Text Direction

| Text Direction - Table Ce | ell 🔀                                                         |
|---------------------------|---------------------------------------------------------------|
| Orientation<br>Text       | Preview<br>The quick brown<br>fox jumps over<br>the lazy dog. |
| Apply to:                 | OK Cancel                                                     |

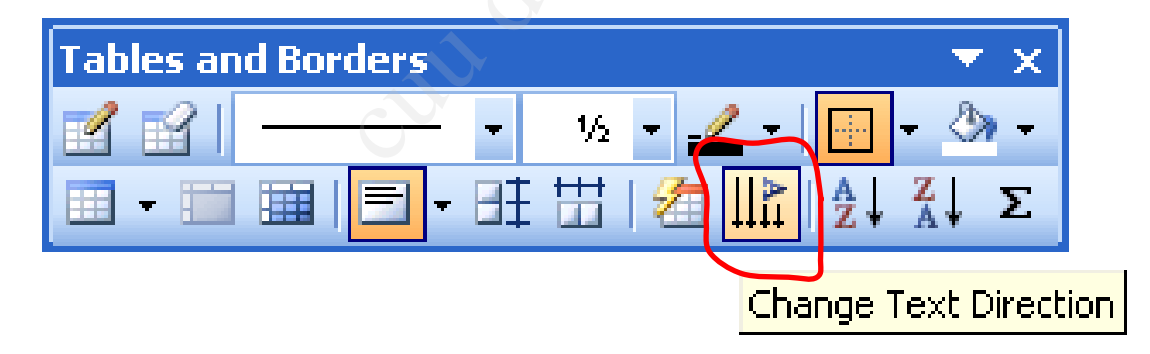

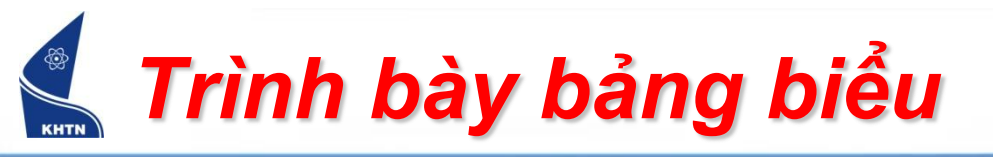

- Sử dụng vị trí Tab trong bảng:
  - Định các vị trí tab tương tự trên trang.
  - Nhấn CTRL+TAB để nhảy đến vị trí tab.

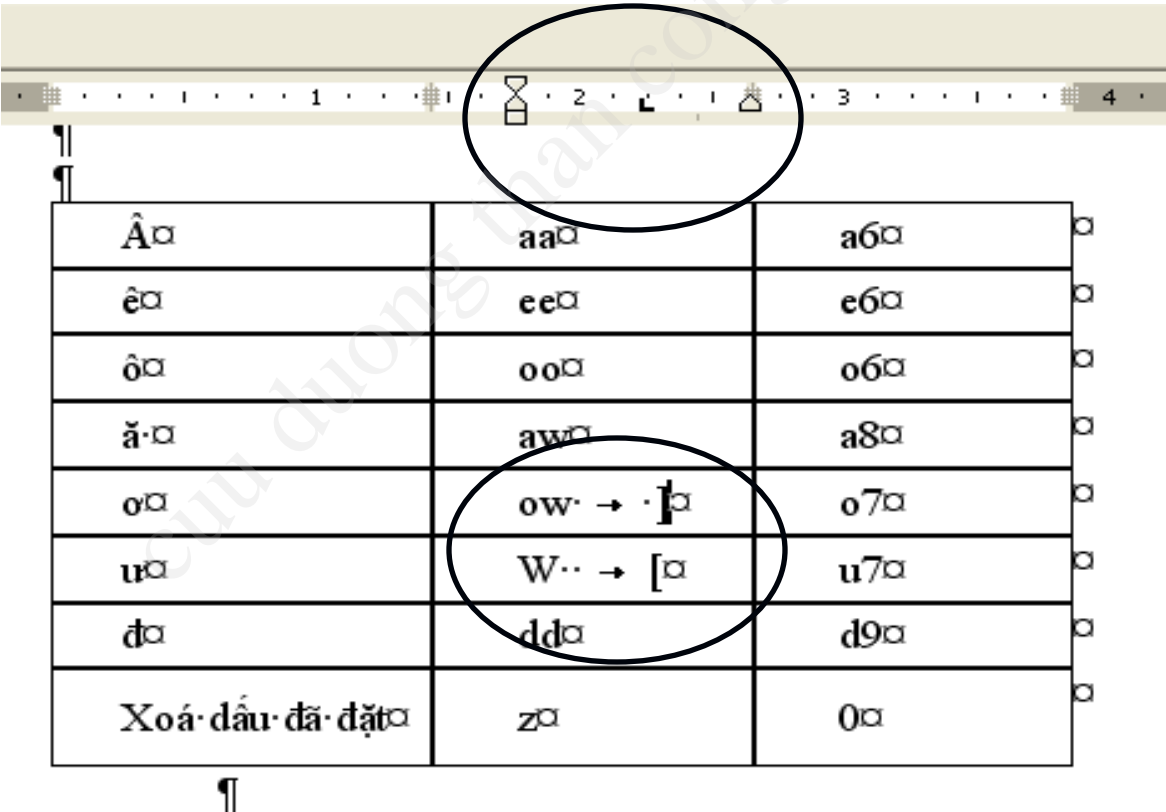

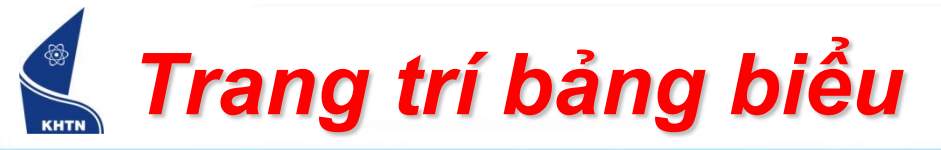

Dùng trình đơn: Format > Borders and Shading

| Borders and S      | Shading      |                   |                                                           |
|--------------------|--------------|-------------------|-----------------------------------------------------------|
| Borders Pag        | je Border    | Shading           | Preview                                                   |
|                    | one          |                   | Click on diagram below or use<br>buttons to apply borders |
| в                  | o <u>x</u>   |                   |                                                           |
| E 4                | All          |                   |                                                           |
| G                  | iri <u>d</u> | Automatic  Width: |                                                           |
|                    | stom         | 1⁄2 pt ♥          | Apply to:<br>Cell V<br>Text<br>Paragraph                  |
| Show <u>I</u> oolb | ar 🗌         | Horizontal Line   | Table OK Cancel                                           |

Hoặc thanh công cụ Tables & Borders.

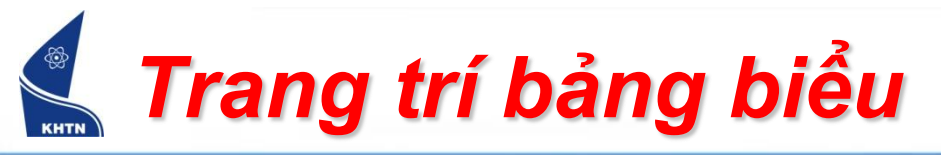

### Sắp xếp dữ liệu bảng:

Table > Sort...

| Sort            |                | C              | ) /                |              | ×           |
|-----------------|----------------|----------------|--------------------|--------------|-------------|
| Sort by         |                |                |                    | 💳 💿 Ascendir | )/T         |
| MSSV            | ~              | Туре:          | Text               |              | ing         |
| Using: I        | Paragraphs     |                |                    | <b>v</b>     |             |
| <u>T</u> hen by |                |                |                    | — A Accordin |             |
| Tên             | ~              | Ty <u>p</u> e: | Text               |              | ing         |
| Using:          | Paragraphs     |                |                    | ~            |             |
| Then <u>b</u> y |                |                |                    | — A seendin  |             |
| Họ và ch        | ເຕັ 🔽          | Тур <u>е</u> : | Text               |              | in <u>a</u> |
| Using:          | Paragraphs     |                |                    | ~            |             |
| My list has     |                |                |                    |              |             |
| 💿 Head          | er <u>r</u> ow | 🔘 No           | header ro <u>w</u> |              |             |
| Options         |                |                |                    | K Can        | cel         |